#### ขั้นตอนและวิธีการประชุมสามัญผู้ถือหุ้นประจำปี 2566 ผ่านสื่ออิเล็กทรอนิกส์ (E-Meeting)

1. การยืนยันตัวตน (สามารถดำเนินการได้ทันทีนับตั้งแต่วันที่ได้รับหนังสือเชิญประชุม)

1.1 ผู้ถือหุ้นที่เข้าประชุมด้วยตนเองสามารถยืนยันตัวตนได้ตามขั้นตอนที่ระบุไว้ด้านล่าง

 1.2 ผู้ถือหุ้นที่มอบฉันทะให้แก่บุคคลอื่น (ผู้รับมอบฉันทะ) เข้าร่วมประชุมแทน โปรดเตรียมแบบฟอร์มการลงทะเบียน ตามสิ่งที่ส่งมาด้วย 8 และหนังสือมอบฉันทะพร้อมเอกสารประกอบ ตามสิ่งที่ส่งมาด้วย 3 โดยการสแกนหรือถ่ายรูปส่งมายัง Email : IR@eforl-aim.com หลังจากนั้นผู้ถือหุ้นหรือผู้รับมอบฉันทะต้องทำการยืนยันตัวตนตามขั้นตอนที่ระบุไว้ด้านล่าง (เอกสารฉบับจริง ให้จัดส่งมาที่ "เลขานุการบริษัท" บริษัท อี ฟอร์ แอล เอม จำกัด (มหาชน) เลขที่ 160 ถนนงามวงศ์วาน ตำบลบางเขน อำเภอเมือง นนทบุรี จังหวัดนนทบุรี 11000

#### 2. การเข้าร่วมประชุมผ่านสื่ออิเล็กทรอนิกส์ (E-Meeting)

1) ณ วันประชุม บริษัทจะเปิดให้ลงทะเบียนผ่านทาง Application IR Plus AGM เพื่อเข้าร่วมประชุมผ่านสื่ออิเล็กทรอนิกส์ (E-Meeting) ตั้งแต่เวลา 12:00 น. เป็นต้น ไป

 ผู้ถือหุ้นหรือผู้รับมอบฉันทะที่ผ่านการยืนยันตัวตนสามารถรับชมการถ่ายสดการประชุมสามัญผู้ถือหุ้นประจำปี 2566 ผ่านสื่อ อิเล็กทรอนิกส์ (E-Meeting) ได้ทาง Application IR Plus AGM ส่วนเทปบันทึกภาพการประชุมจะนำขึ้นเว็บไซต์บริษัท www.eforl-aim.com ภายหลังการประชุมเสร็จสิ้น

 3) ผู้ถือหุ้นหรือผู้รับมอบฉันทะ สามารถออกเสียงลงคะแนนว่าเห็นด้วย ไม่เห็นด้วย หรืองดออกเสียงได้ เมื่อระบบเปิดให้ลงคะแนน เสียงภายในเวลาที่บริษัทแจ้งให้ลงคะแนนเสียงในแต่ละวาระนั้น ๆ ได้ โดยระบบจะส่งข้อความแจ้งเตือนผ่าน Application IR PLUS AGM

4) เพื่อเป็นการสนับสนุนให้ผู้ถือหุ้นได้รับและเข้าถึงสิทธิในการเข้าร่วมประชุมสามัญผู้ถือหุ้นผ่านสื่ออิเล็กทรอนิกส์ ผู้ถือหุ้นและผู้รับ มอบฉันทะสามารถส่งคำถามหรือข้อสงสัยในแต่ละวาระผ่านสื่ออิเล็กทรอนิกส์แบบ Real Time ได้โดยการส่งข้อความหรือวีดีโอ คอลผ่าน Application IR PLUS AGM

5) กรณีผู้ถือหุ้น หรือ ผู้รับมอบฉันทะ ติดปัญหาเรื่องการส่งเอกสารการยืนยันตัวตน การดาวน์โหลด Application IR PLUS AGM หรือมีเหตุขัดข้องในการประชุม สามารถติดต่อขอความช่วยเหลือได้ผ่านช่องทางด้านล่าง

| ชื่อผู้ติดต่อ       | Email                 | โทรศัพท์           |
|---------------------|-----------------------|--------------------|
| คุณมัทธณา จุลนิล    | mattana@eforl-aim.com | 02-1148151 ต่อ 110 |
| คุณชลธิชา พุ่มพฤกษ์ | iræeforl-aim.com      | 02-1148151 ต่อ 111 |

<u>3. การส่งคำถามล่วงหน้า</u>

ผู้ถือหุ้นที่ประสงค์จะส่งคำถามที่เกี่ยวข้องกับวาระการประชุมล่วงหน้าก่อนวันประชุม สามารถส่งคำถามผ่านซ่องทางด้านล่าง

| ไปรษณีย์ | เลขานุการบริษัท                                                            |
|----------|----------------------------------------------------------------------------|
|          | บริษัท อี ฟอร์ แอล เอม จำกัด (มหาชน)                                       |
|          | เลขที่ 160 ถนนงามวงศ์วาน ตำบลบางเขน อำเภอเมืองนนทบุรี จังหวัดนนทบุรี 11000 |
| Email    | IR@eforl-aim.com                                                           |

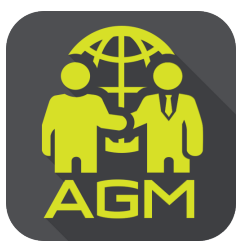

# ้งั้นตอนผู้ถือหุ้น / ผู้รับมอบฉันทะ ยืนยันตัวตนผ่าน APPLICATION IR PLUS AGM

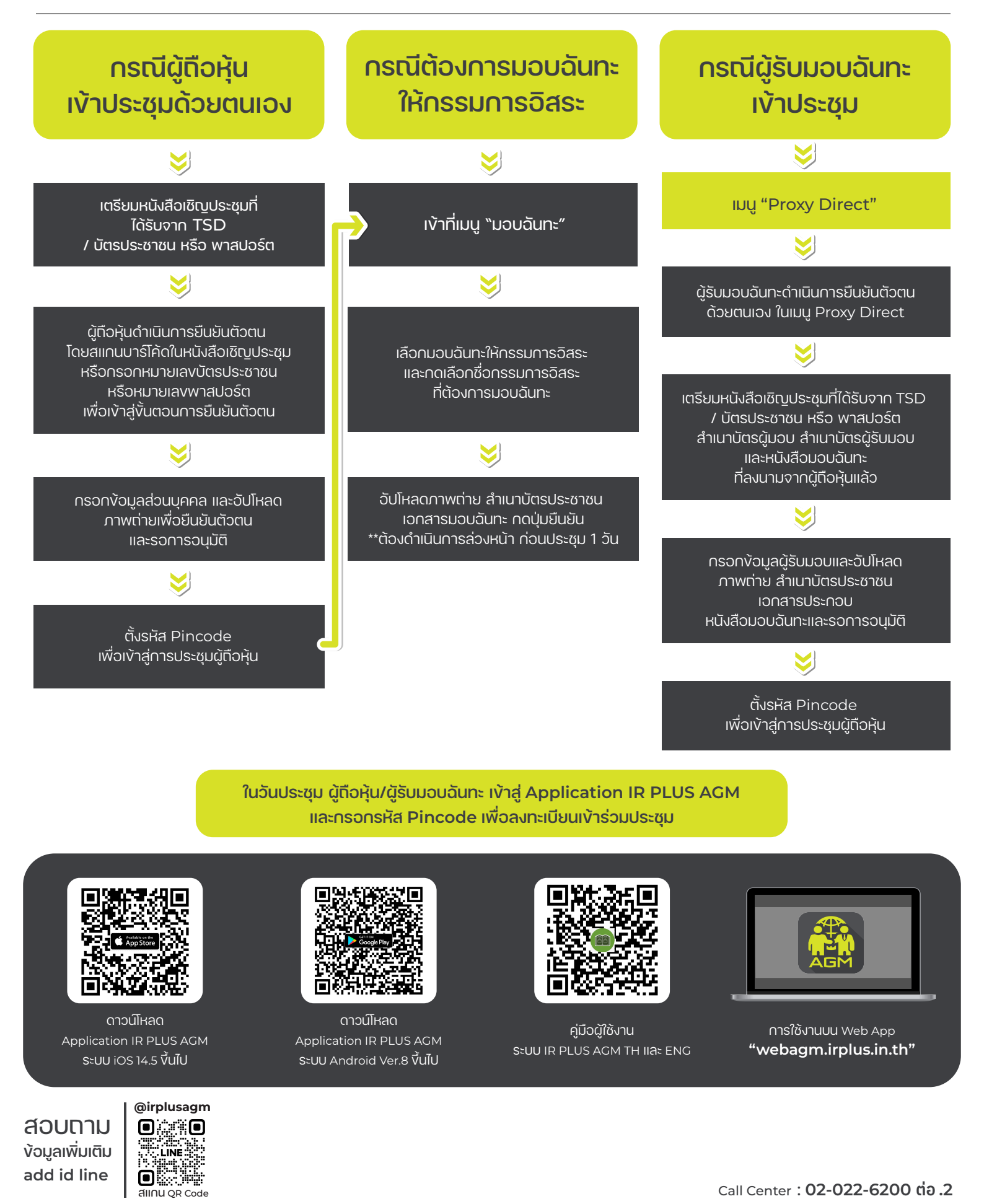

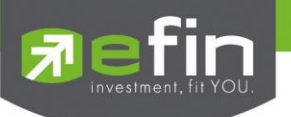

# IR PLUS AGM ระบบประชุมพู้กือหุ้นทางอิเล็กทรอนิกส์ (E-AGM)

## 1. ดาวน์โหลด และติดตั้งแอปพลิเคชัน "IR PLUS AGM"

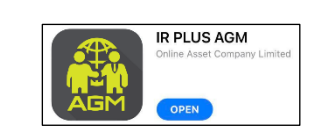

จาก App Store (iOS 14.5 ขึ้นไป) หรือ Google Play Store (เวอร์มัน 8 ขึ้นไป)

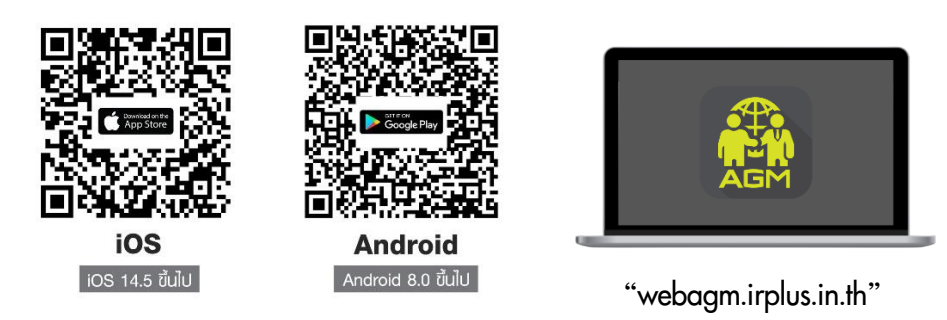

หรือเข้าระบบพ่าน Web App พิมพ์ **"webagm.irplus.in.th"** บน Google เข้าระบบได้ทันที โดยไม่ต้องติดตั้งโปรแกรมใดเพิ่ม

# 2. ขั้นตอนการยืนยันตัวตน (KYC)

- เลือกบริษัทที่ต้องการเข้าร่วมประชุม และเลือกสถานะพู้เข้าใช้งาน จากนั้นกด Login เข้าระบบด้วยเลขที่บัตรประชาชนพู้กือหุ้น
- กรอกข้อมูล ถ่ายภาพบัตรประชาชน และภาพตนเองคู่บัตรประชาชน เพื่อยืนยันตัวตน
- กรอกรหัส OTP ที่ได้รับจากระบบ พ่านช่องทางที่เลือก (ข้อความ/e-mail)
- ระบบแจ้งพลการยืนยันตัวตน (KYC) "สำเร็จ" หรือ "ไม่สำเร็จ" กรณี ไม่สำเร็จ ให้ดำเนินการ KYC ใหม่ตามขั้นตอนอีกครั้ง
- สร้างรหัส PIN Code สำหรับเข้าร่วมประชุม

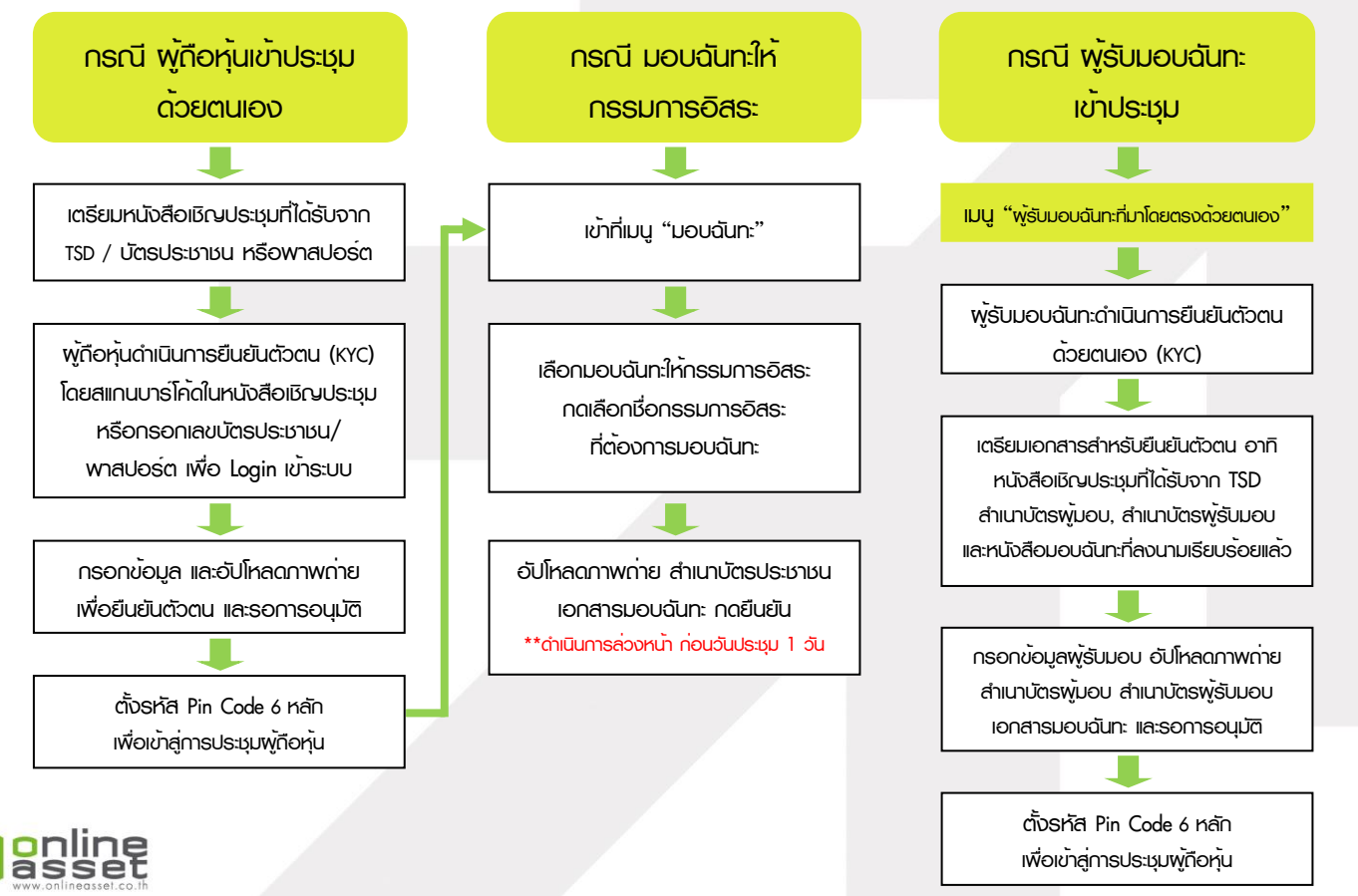

#### ONLINE ASSET COMPANY LIMITED

466 Ratchadapisek Rd., Samsen-Nok, Huay Kwang, Bangkok 10310 THAILAND Tel : +662 022 6200 Fax : +662 022 6255 www.efinancethai.com www.onlineasset.co.th

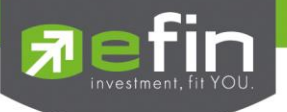

#### 3. วิธีการโหวตลงคะแนน

ระบบจะ Default พลโหวต "เห็นด้วย" ทุกวาระ สามารถเปลี่ยนแปลงพลโหวต "ไม่เห็นด้วย" หรือ "งดออกเสียง" จากนั้น กดยันยัน ระบบจะเปลี่ยนพลโหวตให้ทันที ดังรูป.

4. การถามคำถาม รูปแบบข้อความ และรูปแบบ VDO Call

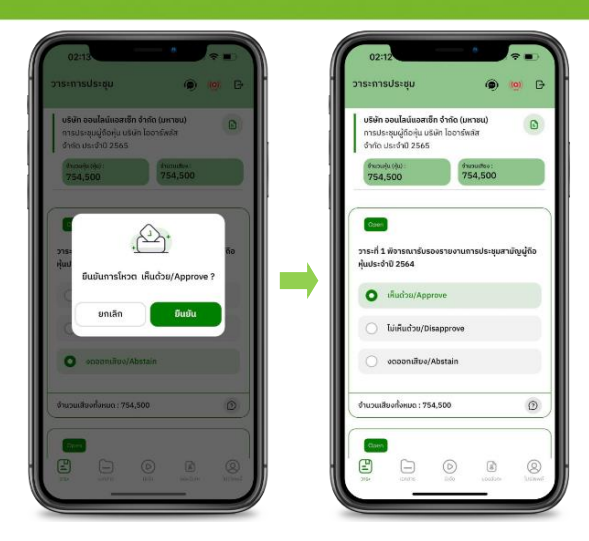

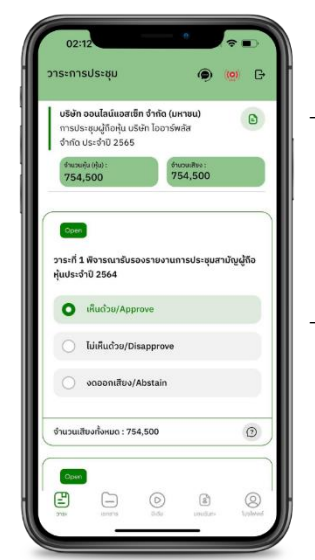

#### ครณี สอบกามรูปแบบภาพและเสียง (VDO Call)

คลิกเลือก 💿 ที่ปรากฏด้านบนหน้าจอ จากนั้น พิมพ์ คำถามที่ต้องการสอบถาม เบื้องต้น จากนั้น รอการติดต่อกลับจากเจ้าหน้าที่

#### 😰 กรณี สอบกามรูปแบบข้อความ

คลิกเลือก () ที่แสดงอยู่ในทุกวาระ เพื่อส่งคำถามที่ต้องการสอบถามในวาระนั้นๆ สามารถพิมพ์คำถามเข้ามาในระบบได้ตลอดเวลา จนกว่าจะมีการปิดวาระ

## 5. เมนูการใช้งานอื่นๆ

- 🗀 : เอกสารประกอบการประชุม
- 💿 : มีเดีย หรือ วิดีโอน่าเสนอบริษัทฯ อื่นๆ
- 👔 : มอบฉันทะ \*กรณี มอบให้กรรมการอิสระเก่านั้น และต้องดำเนินการล่วงหน้า

ก่อนถึงวันประชุม 1 วัน

- 🔘 : โปรไฟล์พู้กือหุ้น

#### จากฐานเสียงทันที

- 🭥 : Live stream หรือ ภาพถ่ายทอดสถการประมุม

#### หากพบบัญหาในการใช้งาน สามารถติดต่อ IR PLUS AGM Call Center

โทร : 02-022 6200 ต่อ 2, 626 วันและเวลาทำการ จ-คี 09.00 – 17.30 น.

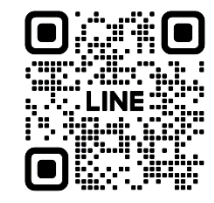

#### Add Line id : @irplusagm

หรือสแทน QR Code แจ้งบัญหาการใช้งานระบบ เพื่อรับการช่วยเหลือได้อย่างรวดเร็ว

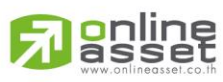

#### ONLINE ASSET COMPANY LIMITED

466 Ratchadapisek Rd., Samsen-Nok, Huay Kwang, Bangkok 10310 THAILAND Tel : +662 022 6200 Fax : +662 022 6255 www.efinancethai.com www.onlineasset.co.th

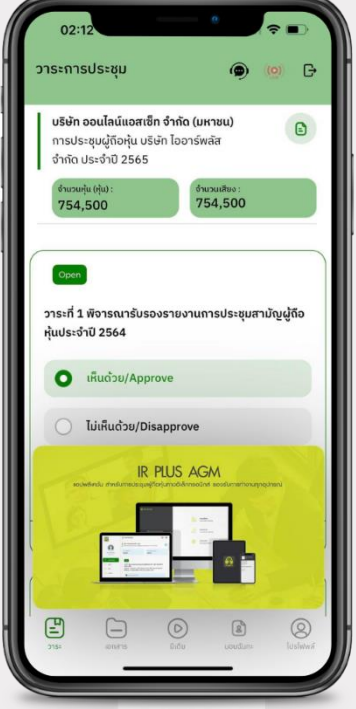